KENWOOD Listen to the Future

## AGGIORNAMENTI SOFTWARE DNX5260BT e DNX520VBT

Il software di gestione di questi navigatori è aggiornabile, permettendo di ottenere migliorie in fatto di potenzialità e prestazioni, per questo motivo, si consiglia di effettuare l'aggiornamento più recente seguendo le istruzioni riportate di seguito.

Per verificare la versione software presente nel proprio navigatore, è necessario effettuare le seguenti operazioni; dalla schermata principale premere:

- IMPOSTAZIONI

- SISTEMA

- INFO

Se la versione del vostro navigatore è inferiore a quella indicata nel sito, sarà possibile effettuare l'aggiornamento.

**ATTENZIONE:** questo software non è compatibile con navigatori di altre serie, per evitare anomalie di funzionamento, non tentare di caricare questo aggiornamento nella memoria di altri modelli di navigatori Kenwood.

**ISTRUZIONI** 

- 1) Scaricare l'aggiornamento, premendo sul tasto qui di lato
- 2) Selezionare: downloadI agree to the above terms.....download

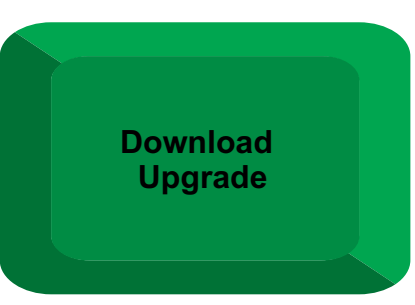

- 3) Scaricare il file DNX 5X60\_xxx.exe (dove xxx è sostituita dalla versione attualmente scaricabile)
- 4) Scompattare il file tramite uno specifico programma (come WinZip) per avere il file gupdate.gcd
- 5) Inserire una scheda MICRO SD tramite apposito adattatore nel PC, creare all'interno della scheda una cartella chiamata garmin, copiare il file gupdate.gcd all'interno della cartella.
- 6) Inserire la MICRO SD card nel navigatore, come indicato in figura

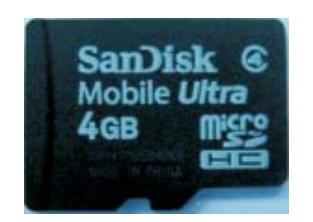

 7) Accendere il navigatore, si avrà l'aggiornamento automatico
8) Al termine dell'aggiornamento sarà possibile rimuovere la MICRO SD card

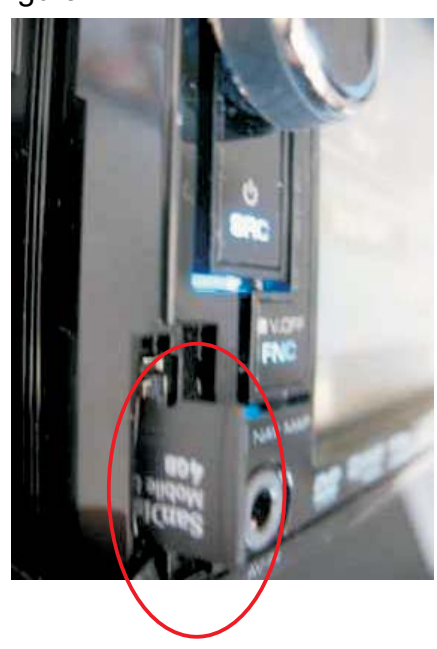